## BT-LH1770 16.5型 LCD ビデオモニター

# ソフトウェア・アップデート方法

### 1. バージョンの確認と準備

1-1. メニューにてバージョンを確認

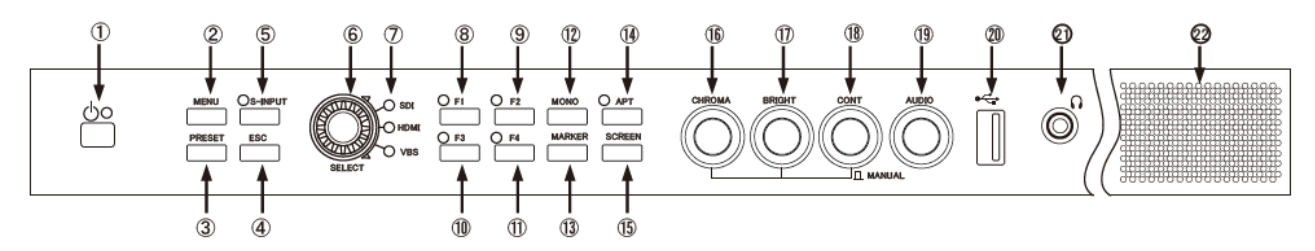

- 1. ①**電源**スイッチを押し、電源を ON にします。
- 2. ② MENU スイッチを押し MENU を表示します。
- 3. ⑥**ロータリーエンコーダーを操作し、"INFO"**を選択します。
- 4. MPU VERSION, FPGA VERSION (下図⑨⑩)にてソフトウェアのバージョンが確認できます。

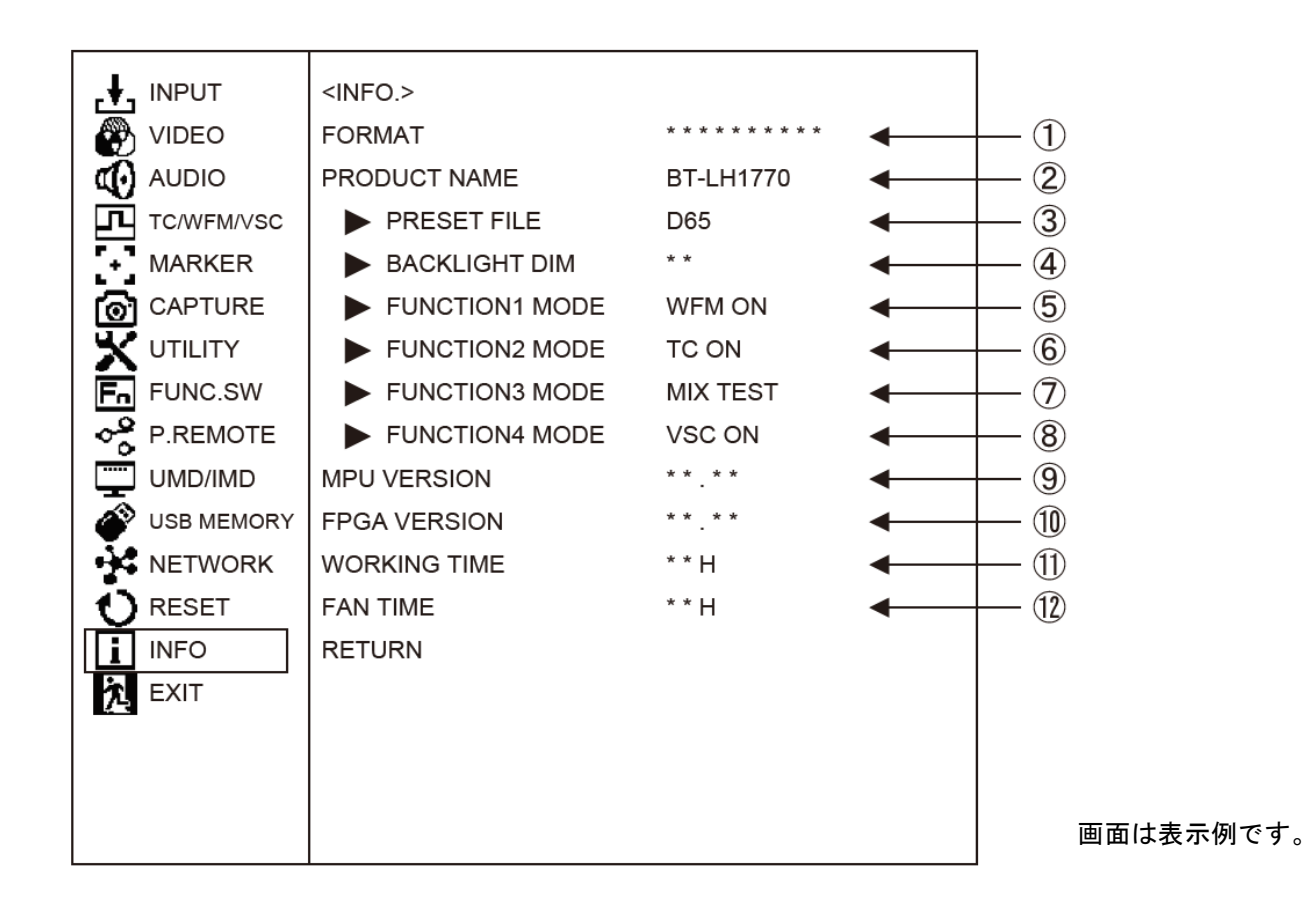

#### 1-2. 準備

- 注意:アップデート前に必ずお読みください。
- USB メモリを挿入し、作業が完了するまでは、USB メモリを抜かないでください。
  - アクセス中に抜くとデバイスが破損する原因にもなります。
  - ・FAT32 でフォーマットされた USB メモリを使用して下さい。
  - ・セキュリティソフトが動作する USB メモリは使用できません。

#### < アップデート用ファイルのコピー >

- サポートサイトより、使用許諾に同意の上、
   BT-LH1770のファームウェア(zip ファイル)をダウンロードします。
   日本語 https://panasonic.biz/cns/sav/ サポート&ダウンロードをクリック
   英語 http://pro-av.panasonic.net/en/ Service and Support をクリック
- 2. zip ファイルを PC のハードディスクにコピーし、ファイルを解凍します。

 MPU ファームウェア
 : 1770vxxx.bin

 FPGA
 : 60\_\_fxxx.flb

 (xxx にはバージョンを示す数字が入ります。)

 フォーマットした USB メモリを PC の USB コネクタに挿入し、解凍したファイルを USB メモリのルートディ レクトリ(\*1) にコピーします。(MPU ファームウェア, FPGA 2つある場合は2つとも)

例えば USB メモリが D ドライブの場合、次のようになります。

D: ¥ 1770vxxx.bin

D: ¥ 60\_\_fxxx.flb

(\*1): ルートディレクトリ: どのフォルダでもなく、ファイルディレクトリ構造のトップの階層

## 2. アップデート手順

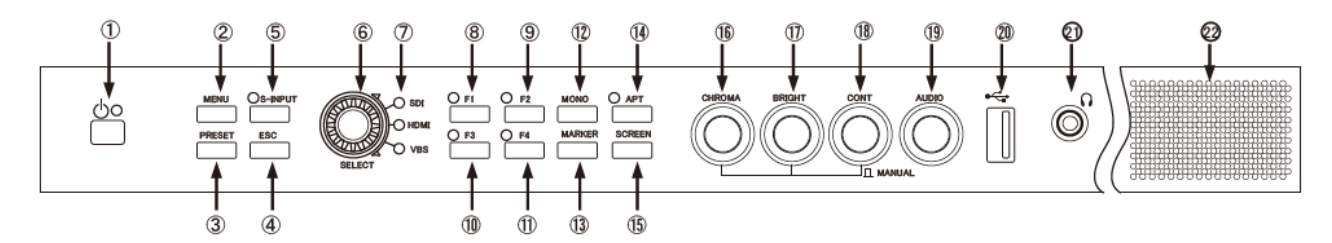

- 1. ①**電源**スイッチを押し、電源を ON にします。
- 2. ②MENU スイッチを押し、MENU を表示します。
- 3. ⑥**ロータリーエンコーダーを操作し、"USB MEMORY"**を選択します。
- 4. ⑥ロータリーエンコーダーを操作し、MPU FIRMWARE の項目にチェックを入れます。

必要に応じ FPGA にもチェックを入れて、FPGA も同時に更新します。

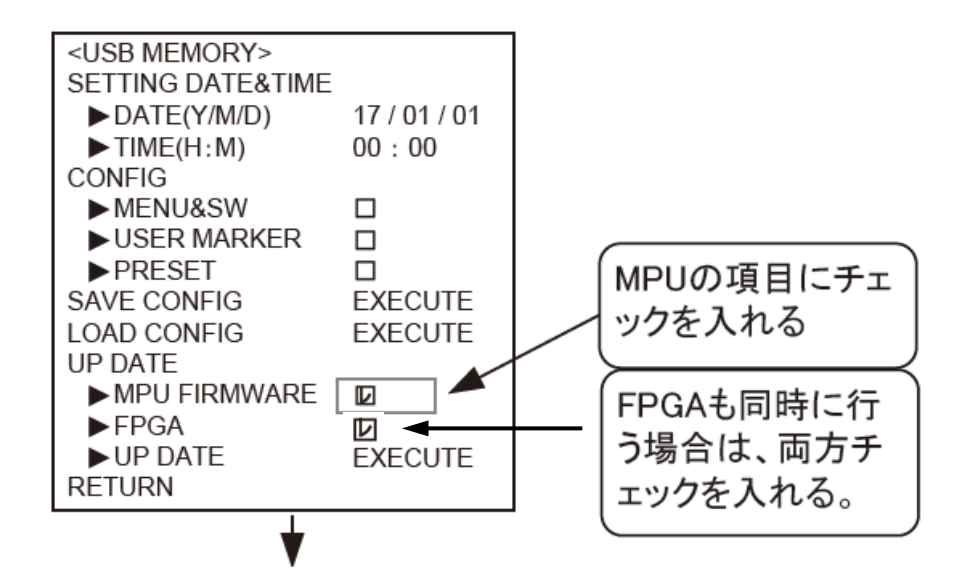

- 5. 20 モニター前面の USB コネクタに、手順1-2. で準備した USB メモリを挿入します。
- 6. ⑥ "EXECUTE"を選択し、ロータリーエンコーダーを押します。

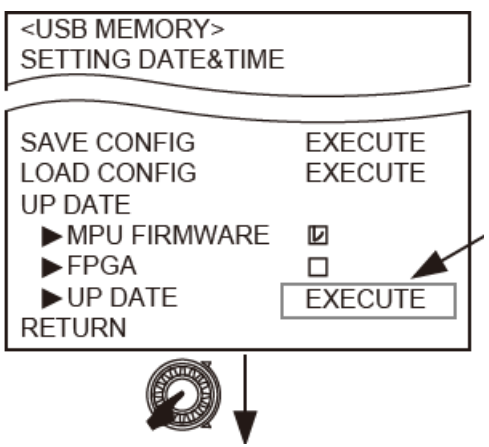

7. "DOWNLOAD OK?" と表示されます。

⑥ 実行する場合、**ロータリーエンコーダー**を押します。

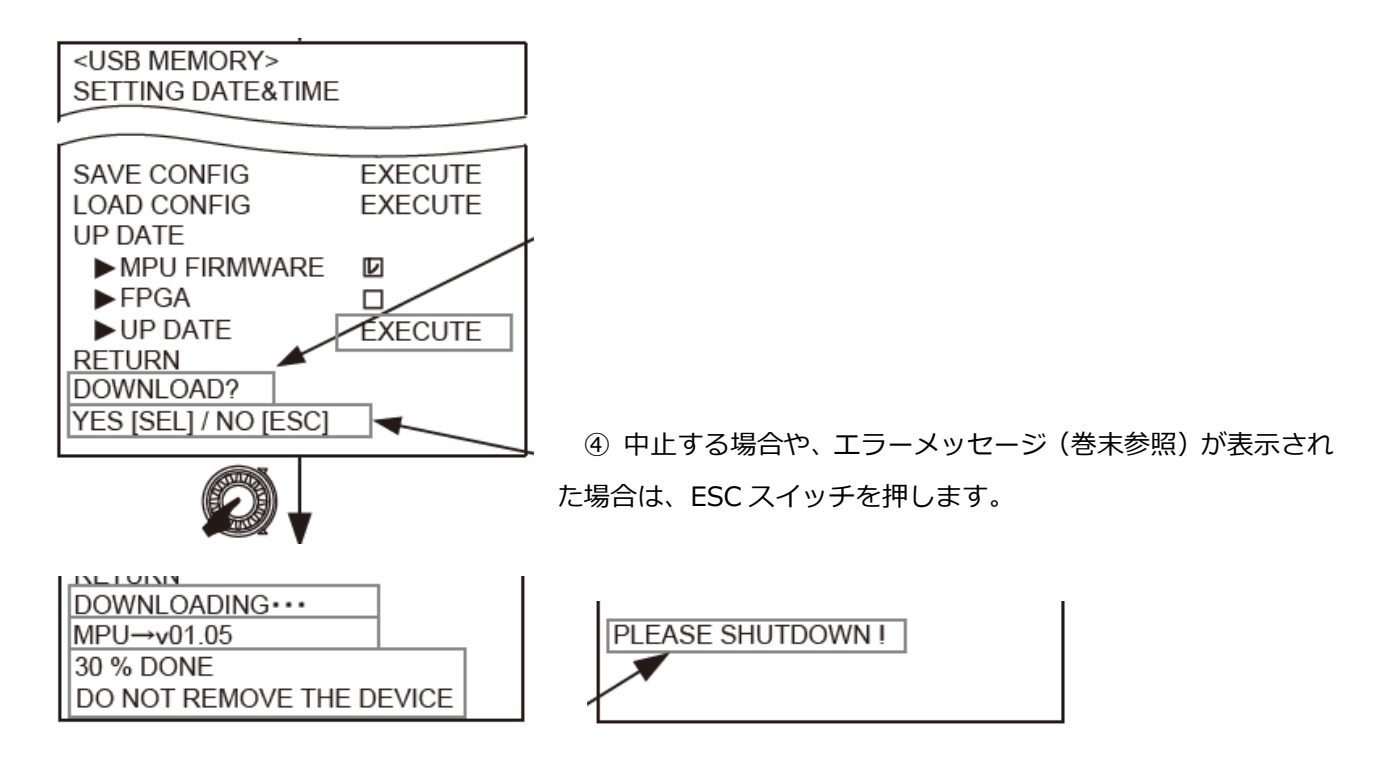

- 8. ダウンロードが完了すると "PLEASE SHUTDOWN!" と表示されます。
- 9. ① **電源**スイッチを操作し、電源を OFF→ON します。

FPGA のみをアップデートした場合は、再起動後、映像が表示されます。

MPU FIRMWARE をアップデートした場合は、再起動後、下図のように TALLY ランプが点滅、点灯したのち 映像が表示されます。

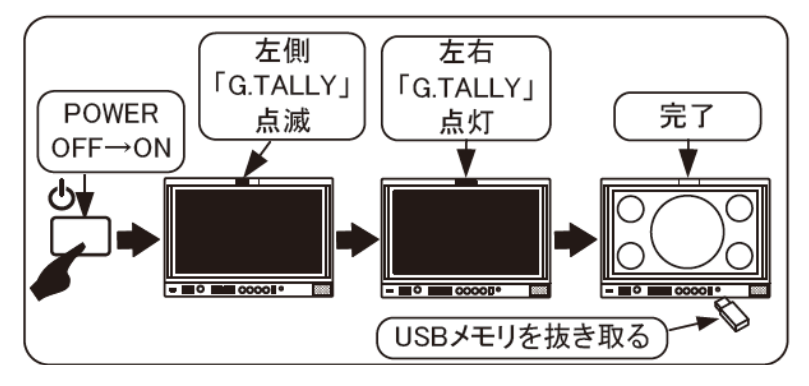

以上でアップデート完了です。USB メモリを抜き取ります。

10. 手順1-1. に従い、**MENU "INFO"** にてバージョンを確認します。

## 3. エラー発生時の対処について

・EXECUTE 実行時のエラーメッセージ ④ESC スイッチで復帰します。

| 異常時のメッセージ                                                                                                    | ジー                           |
|----------------------------------------------------------------------------------------------------|------------------------------|
| <usb memory="">         SETTING DATE&amp;TIME         ▶ DATE(Y/M/D)       17 / 0         ▶ TIME(H:M)       00 : 0         CONFIG       0         ▶ MENU&amp;SW       0         ▶ USER MARKER       0         ▶ PRESET       0         SAVE CONFIG       EXEC         LOAD CONFIG       EXEC</usb> | 1 / 01<br>)0<br>:UTE<br>:UTE |
| RETURN<br>JOB CANCELED !<br>Error -3<br>DEVICE : NO CONNECT                                                                                                    | ここにエラーメッセ<br>ージが表示           |
| JOB CANCELED !<br>Error -1<br>DISK_ERROR                                                                                                    | ファイルシステムがエラーの場<br>合に表示       |
| JOB CANCELED !<br>Error -2<br>INT_ERROR                                                                                                    | ファイルが壊れている場合に表示              |
| JOB CANCELED !<br>Error -3<br>DEVICE : NO CONNECT                                                                                                    | USBメモリが接続されていない<br>場合に表示     |
| JOB CANCELED !<br>Error -4<br>FILE NOT FOUND                                                                                                    | 保存されたファイルが見つから<br>ない場合に表示    |

・再起動中、TALLY 点灯中に電源を OFF にしてしまった場合。

F1、F3 両方(⑧⑩)を押しながら①電源スイッチで電源 ON。

G.TALLY が点灯するまで F1、F3 スイッチを押しつづける。

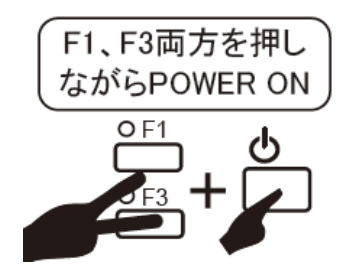